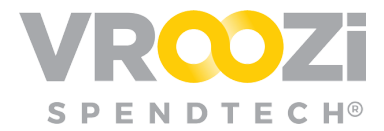

# Create a Goods Receipt

Verify the receipt of PO items.

#### **GOODS RECEIPT**

- 1. Select 'Receipts' in the blue navigation bar.
- **2.** Here you will find a repository of all Purchase orders. The view will default to the 'Ready to Receive' Tab, listing all POs awaiting completion of a goods receipt. If desired, use the search bar to narrow down your results further.
- **3.** Click the Delivery Truck icon in the left most column next to the PO you would like to confirm receipt of. (below)

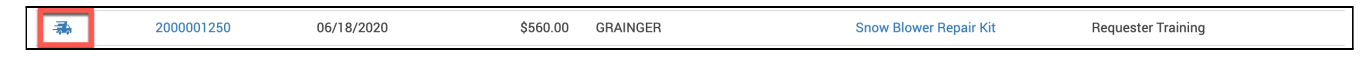

- **4.** From the Goods Receipt 'Draft, Review the *Line Item details and* enter the Quantity Received\*
  - If you received everything as expected, click 'Receive All'. This auto-populates the *Qty to Receive* column and updates the *Total Price* and *Total Amount* areas to display the received dollar amounts. Otherwise, comeb

| xtern                                                                                                    | ernal Receipt Creation Date                                                                 |                                                                                                    |                                                              | Shipping Address                                                                                                    |                                                               |                                      | Supplier                          |                                                             |                                                               | Comments:                                                   |                                                                                                    |
|----------------------------------------------------------------------------------------------------|---------------------------------------------------------------------------------------------|----------------------------------------------------------------------------------------------------|--------------------------------------------------------------|----------------------------------------------------------------------------------------------------|---------------------------------------------------------------|--------------------------------------|-----------------------------------|-------------------------------------------------------------|---------------------------------------------------------------|-------------------------------------------------------------|----------------------------------------------------------------------------------------------------|
| NA 06/07/<br>Parchasa Reputat<br>Diodoco2385<br>Pundhase Order<br>20000014/07<br>Resign Creater<br>Natalia Requester |                                                                                             |                                                                                                    | 06/07/2021                                                   | Attention: Requester Training<br>Vroczi HQ<br>15000 VENTURA BLVD<br>SHEPMAN OAKS, CA 91403-2443<br>US<br>Nichole. Whitaker+OfficeRequester@vroczi.com<br>C+1 (818) 555-5555 |                                                               | Office Stationary & Co. 5            |                                   |                                                             |                                                               |                                                             |                                                                                                    |
|                                                                                                    |                                                                                             |                                                                                                    |                                                              |                                                                                                    |                                                               | Bill of Ladi                         | Bill of Lading Packing Slip       |                                                             |                                                               |                                                             |                                                                                                    |
|                                                                                                    |                                                                                             |                                                                                                    |                                                              |                                                                                                    |                                                               | Packing Si                           |                                   |                                                             |                                                               |                                                             |                                                                                                    |
|                                                                                                    |                                                                                             |                                                                                                    |                                                              |                                                                                                    |                                                               |                                      |                                   |                                                             |                                                               |                                                             |                                                                                                    |
|                                                                                                    |                                                                                             |                                                                                                    |                                                              |                                                                                                    |                                                               |                                      |                                   |                                                             |                                                               |                                                             |                                                                                                    |
| usto                                                                                                    | om Fields                                                                                   |                                                                                                    |                                                              |                                                                                                    |                                                               |                                      |                                   |                                                             |                                                               |                                                             |                                                                                                    |
|                                                                                                    |                                                                                             |                                                                                                    |                                                              |                                                                                                    |                                                               |                                      |                                   |                                                             |                                                               |                                                             |                                                                                                    |
| sgite                                                                                                    | ech List D                                                                                  |                                                                                                    |                                                              |                                                                                                    |                                                               |                                      |                                   |                                                             |                                                               |                                                             |                                                                                                    |
| ogite<br>Cifei                                                                                                    | ech List D<br>sk to select                                                                  | value                                                                                                    |                                                              |                                                                                                    |                                                               |                                      |                                   |                                                             |                                                               |                                                             |                                                                                                    |
| ogite<br>Cife                                                                                                    | ech List D<br>:k to select                                                                  | value                                                                                                    |                                                              |                                                                                                    |                                                               |                                      |                                   |                                                             |                                                               |                                                             |                                                                                                    |
| ogite<br>Cifei                                                                                                    | ech List D<br>ik to select                                                                  | vabe                                                                                                    |                                                              |                                                                                                    |                                                               |                                      |                                   |                                                             |                                                               |                                                             |                                                                                                    |
| ogite<br>Croi                                                                                                    | ech List D<br>ik to select<br>Item Ove                                                      | value<br>erview                                                                                                    |                                                              |                                                                                                    |                                                               |                                      |                                   |                                                             |                                                               |                                                             |                                                                                                    |
| ne I                                                                                                    | ech List D<br>k to select<br>Item Ove<br>Type                                               | value<br>erview<br>Description                                                                                                    | Unit Price                                                   | Requested Del. Date                                                                                                    | Qty Ordered                                                   | Qty Outstanding                      | Qty Received                      | Value Ordered                                               | Value Outstanding                                             | Value Received                                              | Total Pric                                                                                              |
| ne l                                                                                                    | ech List D<br>k to select<br>Item Ove<br>Type<br>Prod                                       | value erview Description Coloring Markers - Tempo                                                                                                    | Unit Price<br>\$4.50                                         | Requested Del. Date<br>05/09/2021                                                                                                    | Qty Ordered<br>6                                              | Qty Outstanding<br>6                 | Qty Received                      | Value Ordered<br>\$27.00                                    | Value Outstanding<br>\$27.00                                  | Value Received<br>\$0.00                                    | Total Pric<br>\$0.00                                                                                    |
| ogite<br>Cici<br>e<br>1<br>2                                                                                         | ech List D<br>ik to select<br>Item Ove<br>Type<br>Prod<br>Prod                              | value erview Description Coloring Markers - Tempo Coloring Markers - Tempo                                                                                                    | Unit Price<br>\$4.50<br>\$5.50                               | Requested Del. Date<br>05/09/2021<br>05/09/2021                                                                                                    | Qty Ordered<br>6<br>5                                         | Qty Outstanding<br>6<br>5            | Qty Received<br>0                 | Value Ordered<br>\$27.00<br>\$27.50                         | Value Outstanding<br>\$27.00<br>\$27.50                       | Value Received<br>\$0.00<br>\$0.00                          | Total Pric<br>\$0.00<br>\$0.00                                                                          |
| ogite<br>Cici<br>ne I<br>1<br>2<br>3                                                                                 | ech List D<br>k to select<br>Item Ow<br>Prod<br>Prod<br>Prod                                | value erview Description Coloring Markers - Tempo Coloring Markers - Tempo Coloring Markers - Tempo                                                                                                    | Unit Price<br>\$4.50<br>\$5.50<br>\$4.50                     | Requested Del, Date<br>06/09/2021<br>06/09/2021<br>06/09/2021                                                                                                    | Qty Ordered           6           5           10              | Qty Outstanding<br>6<br>5<br>10      | Oty Received<br>0<br>0            | Value Ordered<br>\$27.00<br>\$27.50<br>\$45.00              | Value Outstanding<br>927.00<br>927.50<br>945.00               | Value Received<br>\$0.00<br>\$0.00<br>\$0.00                | Total Pric<br>\$0.00<br>\$0.00<br>\$0.00                                                                |
| ne I<br>F<br>I<br>I                                                                                                  | ech List D<br>× Io select<br>Item Ove<br>Type<br>Prod<br>Prod<br>Prod<br>Prod               | erview  Description Coloring Markers - Tempo Coloring Markers - Tempo Coloring Markers - Tempo Coloring Markers - Tempo                                                                                | Unit Price<br>\$4.50<br>\$5.50<br>\$4.50<br>\$4.50<br>\$6.50 | Requested Del. Date<br>04(99/2021<br>04(99/2021<br>04(99/2021<br>04(2021)<br>04(21/2021                                                                                     | Qty Ordered           6           5           10           4  | Qty Outstanding<br>6<br>5<br>10<br>4 | Qty Received<br>0<br>0            | Value Ordered<br>\$27.00<br>\$27.50<br>\$45.00<br>\$45.00   | Value Outstanding<br>\$27.00<br>\$27.50<br>\$45.00<br>\$26.00 | Value Received<br>\$0.00<br>\$0.00<br>\$0.00<br>\$0.00      | Total Pri<br>\$0.00<br>\$0.00<br>\$0.00<br>\$0.00                                                       |
| gite<br>Circl<br>te I<br>t                                                                                           | ech List D<br>ix to select<br>Item Ove<br>Type<br>Prod<br>Prod<br>Prod<br>Prod              | erview<br>Coloring Markers - Tempo<br>Coloring Markers - Tempo<br>Coloring Markers - Tempo<br>Coloring Markers - Tempo<br>Coloring Markers - Tempo<br>Color Pencils                                    | Unit Price<br>\$4.50<br>\$5.50<br>\$4.50<br>\$4.50<br>\$6.50 | Requested Del, Date           06/09/2021           06/09/2021           06/09/2021           06/09/2021           06/09/2021           06/09/2021                           | Qty Ordered<br>6<br>5<br>10<br>4                              | Qiy Outstanding<br>6<br>5<br>10<br>4 | Qty Paceired<br>0<br>0<br>0       | Value Dirdered<br>527.00<br>4<br>527.50<br>545.00<br>526.00 | Value Outstanding<br>827.00<br>827.50<br>945.00<br>826.00     | Value Received<br>80.00<br>80.00<br>80.00<br>80.00          | Total Pri<br>\$0.00<br>\$0.00<br>\$0.00<br>\$0.00                                                       |
| gite<br>Cife<br>ie I<br>i<br>i<br>i<br>i<br>i                                                                        | ech List D<br>ix to select<br>Item Ove<br>Type<br>Prod<br>Prod<br>Prod<br>Prod<br>Receive A | erview<br>Description<br>Coloring Markers - Tempo<br>Coloring Markers - Tempo<br>Coloring Markers - Tempo<br>Coloring Markers - Tempo<br>Coloring Markers - Tempo<br>Color Pencis<br>Mittach Chacument | Unit Price<br>\$4.50<br>\$5.50<br>\$4.50<br>\$6.50           | Requested Del, Date<br>06/09/2021<br>06/09/2021<br>06/09/2021<br>06/21/2021                                                                                                 | City Ordered           6           5           10           4 | Qty Outstanding<br>6<br>5<br>10<br>4 | Cty Received<br>0<br>0<br>0       | Value Didered<br>\$27.00<br>\$25.50<br>\$45.00<br>\$25.60   | Value Outstanding<br>827.00<br>827.50<br>845.00<br>826.00     | Value Received<br>80.00<br>80.00<br>80.00<br>80.00<br>80.00 | Total Pri           \$0.00         \$0.00         \$0.00           \$0.00         \$0.00         \$0.00 |
| gite<br>Circi<br>te I<br>t<br>t<br>t                                                                                 | ech List D<br>is to select<br>Item Ove<br>Type<br>Prod<br>Prod<br>Prod<br>Prod<br>Receive A | erview<br>Description<br>Coloring Markers - Tempo<br>Coloring Markers - Tempo<br>Coloring Markers - Tempo<br>Coloring Markers - Tempo<br>Coloring Markers - Tempo                                      | Unit Price<br>\$4.50<br>\$5.50<br>\$4.50<br>\$6.50           | Requested Del. Date<br>06/09/2021<br>06/09/2021<br>06/09/2021<br>06/21/2021                                                                                                 | City ordered           6           5           10           4 | Qiy Outstanding<br>6<br>5<br>10<br>4 | City Received<br>0<br>0<br>0<br>0 | Value Ordered<br>527.00<br>427.50<br>545.00<br>525.00       | Value Outstanding<br>527.00<br>525.50<br>545.00<br>526.00     | Value Received<br>50.00<br>50.00<br>50.00<br>50.00<br>50.00 | Total Pri<br>50.00<br>50.00<br>50.00<br>50.00                                                           |

- **5.** Optional fields: *Bill of Lading, Packing Slip or Comments* to the *Goods Receipt*.
- **6.** Click 'Confirm Receipt'. This document will be relocated from the *Ready to Receive* to the *Received* status area as historical data. (not pictured)

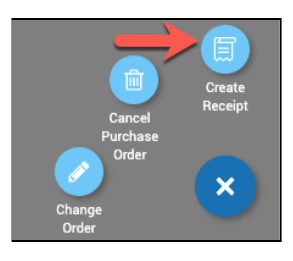

**Note:** You can open the Goods Receipt draft from the PO view by clicking the horizontal ellipsis at the bottom right hand corner. (right)

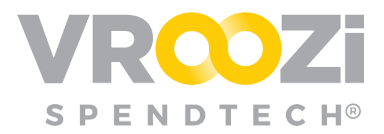

\*Partial Goods Receipt on next page.

## GOODS RECEIPTS FOR PARTIAL DELIVERY (1/2)

If the delivery of ordered products is incomplete, contact the vendor outside of the system to create a *Partial Goods Receipt for the items that have been received*.

The process for confirming partial goods receipt will be the same as for a Complete Goods Receipt except at step 6 (above) you will enter *only* the number received.

→ After selecting 'Confirm Receipt', you will be prompted to confirm the Partial Goods Receipt.

**Note:** If the non-received items will never be received due to discontinuation or reasons. Select 'Close PO for Receiving'. (right) This will remove any further receipt requirements for items related to the particular PO.

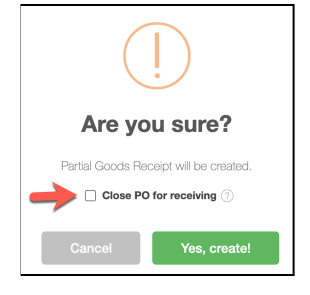

### COMPLETE A PARTIAL GOODS RECEIPT (2/2)

Partially received POs will remain in the 'Ready to Receive' tab until they are completed.

|         |   |           |                  |                  |                 | Receipts<br>Ready To Receive |                   |                    |         |
|---------|---|-----------|------------------|------------------|-----------------|------------------------------|-------------------|--------------------|---------|
|         |   |           |                  | Ready to Receive | In Progress     | Received                     | Returned          |                    |         |
| . ype a |   |           |                  |                  |                 |                              |                   |                    |         |
|         |   | P0 #      | PO Creation Date | e PO A           | Amount Supplier |                              | Request           | Requester Name     | Actions |
| a<br>a  | ¢ | 200000010 | 4 04/05/2019     | Ś                | \$138.79 CDW GO | VERNMENT, Inc.               | Scenario 15 10000 | 00273 Admin Vroozi | 3       |

To complete the Goods receipt, return to 'Ready to Receive' and again select the delivery truck icon and complete steps 4-8 above.

#### MISSING GOODS RECEIPTS

POs with Missing Goods receipts may be sent back to you to confirm receipt before the Supplier Invoice can be paid. Goods Receipt requirements are set by your Administrators. POs escalated to you for receipt confirmation are housed under 'Resolve Invoices' in your navigation panel.

See Exception Handling materials for further details.